# Enthaltene Programmänderungen ALBIS on WINDOWS Version 9.06

## Inhaltsverzeichnis

| 1 | KBV-Änderung - Korrigiertes KBV-Prüfmodul Version 1.52a                                                                                                    | 3                          |
|---|----------------------------------------------------------------------------------------------------|----------------------------|
| 2 | Abrechnung                                                                                                    | 3                          |
|   | <ul> <li>2.1 Kassenabrechnung</li></ul>                                                                                                    | 3<br>3<br>3<br>3           |
| 3 | Direktabrechnung von Laborgemeinschaften zum 01.10.2008                                                                                                    | 4                          |
|   | <ul> <li>3.1 Formular Muster 10a (Anforderungsschein für Laboratoriumsuntersuchungen bei Laborgemeinschaften)</li> <li>3.1.1 Hinterlegen von Standard-Registern</li></ul> | 4<br>6<br>7<br>7<br>7<br>7 |
| 4 | Statistiken                                                                                                    | 8                          |
| 5 | Verschiedenes                                                                                                    | 9                          |
|   | <ul><li>5.1 Privatliquidation - Sammelrechnung drucken</li><li>5.2 Prüfung auf Festplattenplatz</li></ul>                                                                 | 9<br>9                     |

## 1 KBV-Änderung - Korrigiertes KBV-Prüfmodul Version 1.52a

Mit der neuen Version von ALBIS on WINDOWS erhalten Sie ein korrigiertes KBV-Prüfmodul in der Version 1.52a für die Kassenabrechnung 3/2008.

## 2 Abrechnung

#### 2.1 Kassenabrechnung

Mit dieser ALBIS on WINDOWS Version haben wir weitere Optimierungen der Abrechung für das 3. Quartal 2008 vorgenommen.

#### 2.1.1 LANR der Überweisungsärzte

Vermehrt haben Sie uns gemeldet, dass es trotz Vorhandensein der LANR auf dem Überweisungsschein zu einer Hinweismeldung in der Abrechnung führte. Sollten Sie diese Hinweismeldung (Regel 714) erhalten, gehen Sie bitte wie folgt vor:

Erfassen Sie bitte zuerst in der Liste Ihrer Überweisungsärzte, welche Sie über den Menüpunkt Stammdaten Überweisungsärzte erreichen, die richtige LANR. Im Anschluss gehen Sie bitte über den Menüpunkt Optionen Wartung LANR der Überweisungsscheine prüfen.

Bitte beachten Sie, dass dieser Korrekturlauf nur dann funktioniert, wenn Sie Ihren Überweisenden Arzt über die Stammdatei der Überweisungsärzte (Stammdaten Überweisungsärzte) erfasst haben. Manuell eingetragene Überweisungsärzte (z.B. mit der LANR 00000000) können nicht automatisch korrigiert werden! Diese müssen manuell korrigiert werden.

#### 2.1.2 Regelwerksprüfung Behandlungsfall

Mit der neuen ALBIS on WINDOWS Version 9.06 haben wir in der Regelwerksprüfung eine Optimierung vorgenommen. Wird für einen Patienten 2x die Versichertenpauschale, z.B. 1x für eine BSNR und 1x für NBSNR abgerechnet, so erscheint ab dieser Version eine dementsprechende Hinweismeldung.

#### 2.2 SADT-Abrechnung

SADT-Scheine, welche über eine NBSNR angelegt wurden, werden ab dieser Version mit abgerechnet.

#### 2.3 Früherkennungskoloskopie-Abrechnung

Für die Früherkennungskoloskopie-Abrechnung werden ab sofort auch Nebenbetriebsstätten berücksichtigt.

## 3 Direktabrechnung von Laborgemeinschaften zum 01.10.2008

Ab dem 01.10.2008 ist auf Grund gesetzlicher Bestimmungen der KBV, die Abrechnung von Laborgemeinschaften nur noch direkt über die KV möglich. Aus diesem Grund wurde das neue Muster 10 a (Anforderungsschein für Laboratoriumsuntersuchungen bei Laborgemeinschaften) von der KBV verbindlich eingeführt. Das Muster 10a ist zwingend bei der Überweisung an Laborgemeinschaften zu verwenden. (weitere Informationen zu dem Muster 10a, erhalten Sie in den folgenden Kapiteln der Programmdokumentation). Für die Labordatenübertragung (LDT) hat diese Änderung zur Folge, dass der LG-Auftrag bei Abrechnunstyp "Kassenpatient" nicht mehr zulässig ist, da die Laborgemeinschaft direkt mit der KV abrechnet. Für den Import der (LG-) Laborbefunde ist ferner zu berücksichtigen, dass die aus der Laborgemeinschaft übermittelten Gebührenordnungspositionen somit nicht mehr für die Abrechnung, sondern nur noch zur Überprüfung des Laborbudgets herangezogen werden dürfen. Dies betrifft in Ihrem ALBIS on WINDOWS das Karteikartenkürzel 11e.

# 3.1 Formular Muster 10a (Anforderungsschein für Laboratoriumsuntersuchungen bei Laborgemeinschaften)

Das Papierformular Muster 10a (Anforderungsschein für Laboratoriumsuntersuchungen bei Laborgemeinschaften) erreichen Sie über den Menüpunkt Formular Überweisungen Anforderungsschein Labor (10a).

| Muster 10a (10.200             | 8), Ar  | nforderungsschein        | für        | Laboratoriumsunt | ersuc  | hungen bei Labor:     | gemei   | nschaften       | ×   |
|--------------------------------|---------|--------------------------|------------|------------------|--------|-----------------------|---------|-----------------|-----|
|                                |         |                          |            | _                |        |                       |         |                 |     |
| Krankonkarro bxu. Kartonträgor |         |                          |            |                  |        | — bai balagërati      | - Unfa  | all. Geschled   | ht  |
| Name, Varname der Verzicherten |         |                          |            | Kurativ Prä      | ventiv | Behandlung            | Unfa    | allfolgen 🛛 🔍 🖉 | l m |
| qob. am                        |         |                          | Diagnosen: |                  |        |                       |         |                 |     |
|                                |         | VK qültiq bir            |            | ggf. Kennziffer: |        |                       |         |                 |     |
| Karzon-Nr. Vorzichor           | ton-Nr. | Statur                   |            | Abnahmedatum:    |        |                       |         |                 |     |
| Ratriakretättan-Nr år          | rat-Nr  | Datur                    |            | Abcohmozoitu     |        |                       |         |                 |     |
|                                |         |                          |            | Abhanmezeic:     |        |                       |         |                 |     |
| Befund eilt                    | 1       | Serum Vollblut           |            |                  |        | Mar a Maria           |         | Glukose         |     |
| EDTA                           |         |                          |            | 📃 Eiweiß gesamt  | 26     |                       | 40      | Glukose 1       | 51  |
| großes Blutbild                | 2       | Bosphatase               | 13         | 🔄 Gamma GT       | 27     | LDH                   | 41      | Glukose 2       | 52  |
| kleines Blutbild               | 3       | Amylase                  | 14         | Glukose          | 28     | LDL-Cholesterin       | 42      | Glukose 3       | 53  |
| HbA1c                          | 4       | ASL                      | 15         | GOT              | 29     | Lipase                | 43      | Glukose 4       | 54  |
| Retikulozyten                  | 5       | Bilirubin direkt         | 16         | GPT              | 30     | Natrium               | 44      | Urin            |     |
| Blutsenkung                    | 6       | Bilirubin gesamt         | 17         | Harnsäure        | 31     |                       | 45      | Status          | 55  |
| Diff. Blutbild                 | 7       | Calcium                  | 18         | Harnstoff        | 32     | (32125)               | 40      | Mikroalbumin    | 56  |
| (Ausstrich)                    |         | Cholesterin              | 19         | HBDH             | 33     | Phosphat,             | 46      | Schwanger-      | 57  |
|                                |         | Cholinesterase           | 20         | HDL-Cholesterin  | 34     | anorganisches         | 10      | Glukose         | 58  |
| Quick                          | 0       | СК                       | 21         | 🔄 IgA            | 35     | Transferrin           | 47      | Amylase         | 59  |
| Marcumar-Therapie              | 9       | CK-MB                    | 22         | 🔲 IgG            | 36     | Triglyceride          | 48      | Sediment        | 60  |
| Thrombinzeit                   | 10      | CRP                      | 23         | IgM              | 37     | TSH basal             | 49      |                 |     |
| PTT                            | 11      | Eisen                    | 24         | Kalium           | 38     | TSH nach TRH          | 50      | Sonstiges       | 61  |
| Eibrinogen                     | 12      | Eiweiß<br>Elektrophorese | 25         | Kreatinin        | 39     |                       |         |                 |     |
|                                |         |                          |            |                  |        |                       |         |                 |     |
|                                | C       | Drucken S                | pooler     | <u>A</u> bbruch  |        | Stan <u>d</u> ard Alt | e Daten | 0               |     |

Die Blankoformularbedruckung dieses Formulars wird aufgrund von Verzögerungen bei der Zertifizierung erst in dem kommenden Update integriert sein. Der Ausdruck eines Barcodes lässt sich jedoch bereits jetzt unter Optionen Formulare Anforderungsschein Labor (10a) über den Schalter Barcode drucken einstellen.

| Formulare:                                                                                                    | Einstellungen<br>Individuell (nur für diesen Arbeitsplatz)                                                                   |        |  |  |
|----------------------------------------------------------------------------------------------------|----------------------------------------------------------------------------------------------------|--------|--|--|
| 13a - HMV Phys. Therapie<br>18a - HMV Ergotherapie<br>A 9a                                                                                                    | Arztwahl: Alle                                                                                                    | ~      |  |  |
| Abrechnungsschein<br>Ambulantes Operieren                                                                                                    | Drucker: Microsoft Office Docume Drucker änder                                                                               | n      |  |  |
| Anforderungsschein Labor (10a)<br>Angaben des Therapeuten<br>Antrag des Versicherten auf Psy<br>Antrag Kostenüb. Funktionstrain<br>Antrag Kostenüb. Reha-Sport (N | Papierzufuhr:       Standardschacht       entferne Arzt-Dr         X-Achse:       0       mm       Y-Achse:       0       mm | rucker |  |  |
| Ärztliches Gutachten<br>Asthma bronchiale - Erst-Doku<br>Asthma bronchiale - Folge-Doku<br>AU                                                                     | ■ Blanko voreingestellt ■ Menüpunkt aus<br>✓ Farbig anzeigen<br>■ Drucken = Spooler (Drucken immer über den Spooler)         |        |  |  |
| Auftrag an eine Laborgemeinsch<br>Bericht an den Gutachter - Psyc<br>Bericht an den Gutachter - Psyc                                                              | Bildschirmposition: Zurücksetzen 🛛 🗹 Barcode drucks                                                                          | en     |  |  |

Bitte beachten Sie, dass der darauf aufgeführte Barcode **nur über einen Laserdrucker** ausgedruckt werden darf. Des Weiteren haben wir für Sie auf dem Formular Muster 10a (Anforderungsschein für Laboratoriumsuntersuchungen bei Laborgemeinschaften) die Möglichkeit geschaffen, so genannte Standards zu definieren. Nachfolgend erhalten Sie eine kurze Beschreibung, wie Sie die Standards nutzen können.

#### 3.1.1 Hinterlegen von Standard-Registern

Es freut uns Ihnen mitteilen zu können, dass wir für folgende Formulare die Standardfunktion erweitert haben. Sie können nun für folgende Formulare mehrere Standards pro Formular hinterlegen:

- 10 a Anforderungsschein für Laboratoriumsuntersuchungen bei Laborgemeinschaften
- 14a Heilmittelverordnung Logopädie
- Verordnung einer Hörhilfe

diese sind über selbstdefinierte Registerkarten innerhalb des Formulars abrufbar.

| Muster 10a (10.2008)                    | , Anforderungsschein für L | aboratoriumsuntersuch |
|-----------------------------------------|----------------------------|-----------------------|
| <u>Q</u> Neu/Leer <u>1</u> Kl. Blutbild |                            |                       |
| Krankonkarro bzu. Kartonträgor          |                            |                       |
| IKK Südwest-Plus                        | 48301                      | Kurativ Präventiv     |
| Namo, Varnamo des Versicherten          |                            |                       |

#### 3.1.2 Anlegen eines neuen Standard-Registers

Wählen Sie das Register 0 Neu / Leer, falls die Registerleiste sichtbar ist. Wenn sie nicht sichtbar ist, wurde noch kein Standard definiert, in diesem Falle entfällt das auswählen von 0 Neu / Leer. Erfassen Sie die Daten im entsprechenden Formular so, wie sie nachher über das anzulegende Register abrufbar sein sollen. Drücken Sie anschließend den Druckknopf Standard, es erscheint folgender Dialog:

| Standard für Formulare bearbeiten 🛛 🔀                                                     |  |  |
|-------------------------------------------------------------------------------------------|--|--|
| Sie hinterlegen die erfassten Werte jetzt als Standard in der<br>gewählten Registerkarte. |  |  |
| Bezeichnung des Standards in der Registerkarte 1:                                         |  |  |
|                                                                                           |  |  |
|                                                                                           |  |  |
| Begister an Anfang stellen                                                                |  |  |
| OK Abbrechen                                                                              |  |  |

Hier geben Sie im Feld Bezeichnung des Standards in der Registerkarte den Namen des Registers ein. Mit Ok bestätigen Sie Ihre Eingaben und verlassen den Dialog.

#### 3.1.3 Ändern eines bestehenden Standard-Registers

Möchten Sie die Einstellungen oder Bezeichnungen von vorhandenen Standards ändern, klicken Sie das zu ändernde Register an. Z.b. <u>1</u> Kl. Blutbild, siehe Screenschot:

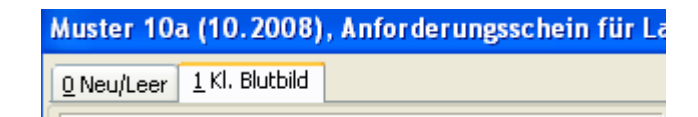

Nehmen Sie nun auf dem ausgewählten Register Ihre Änderungen vor. Anschließend betätigen Sie den Druckknopf Standard. Sie gelangen in den Dialog Standard für Formulare bearbeiten. Falls Sie auch die Registerbezeichnung ändern möchten, so geben Sie in diesem Dialog eine neue Bezeichnung ein. Mit OK bestätigen Sie Ihre Eingaben, der Standard wurde mit den geänderten Angaben gespeichert.

#### 3.1.4 Löschen eines bestehenden Standard-Registers

Wählen Sie das zu löschende Register aus. Durch Betätigen des Druckknopfes Standard gelangen Sie in den Dialog Standard für Formulare bearbeiten. Auf diesem Dialog wählen Sie den Druckknopf Löschen. Bestätigen Sie die folgende Hinweismeldung mit Ja, so wird dieses Standardregister unwiderruflich gelöscht.

#### 3.1.5 Standards für Formulare speichern und aufrufen

Ausnahmeindikation-

Um eventuelle Fehler bei bereits abgespeicherten Formularen zu vermeiden, wurde die Standardfunktion der Formulare optimiert. Wird ein gespeichertes Formular aus der Karteikarte geöffnet, so kann eine Speicherung von Standardwerten nicht mehr nachträglich erfolgen, der Druckknopf Standard ist ausgegraut und somit deaktiviert.

#### 3.1.6 Ausnahmeindikation

Die Ausnahmeindikationen, welche Sie über die Stammdaten des Patienten über den Druckknopf Weitere Informationen erfassen können, werden Ihnen automatisch bei öffnen des

Formulars Muster 10 a in das Feld Ausnahmeindikation übernommen.

#### 3.2 Neue Scheinuntergruppe 28 bei dem Überweisungsschein

Bei Anlegen eines Überweisungsscheines steht Ihnen ab sofort die neue Scheinuntergruppe 28 (Laboratoriumsuntersuchung LG) zur Verfügung. Bitte beachten Sie, dass die Scheinuntergruppe 28 (Laboratoriumsuntersuchung LG) erst ab dem 01.10.2008 aktiv ist.

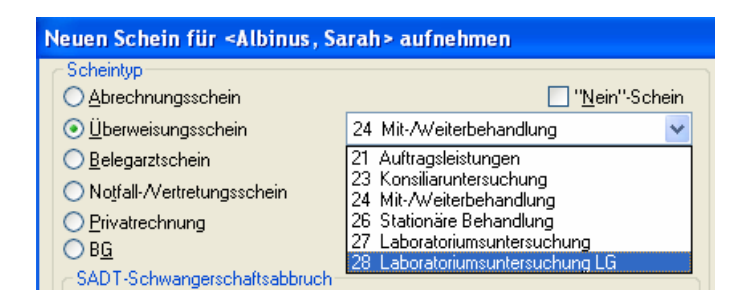

## 4 Statistiken

Ab der ALBIS on WINDOWS Version 9.06 werden in den Leistungsstatistiken die Leistungsziffern, welche zu den Nebenbetriebsstätten (NBSNR) erfasst wurden, berücksichtigt. Die Leistungsstatistik erreichen Sie über den Menüpunkt Statistik Leistungsstatistik.

| EBM 2000plus Auswertung HVM                          |  |  |  |  |  |
|------------------------------------------------------|--|--|--|--|--|
| Zeit                                                 |  |  |  |  |  |
| ⊙ <u>Q</u> uartal: 2/08 ✓                            |  |  |  |  |  |
|                                                      |  |  |  |  |  |
| - Arztwahl:                                          |  |  |  |  |  |
|                                                      |  |  |  |  |  |
|                                                      |  |  |  |  |  |
| BSNR: 181111100 KV-Nr: 1811111                       |  |  |  |  |  |
| BSNR: UZTITITUU KV-Nr: U<br>DSNR: 021111100 KV-Nr: U |  |  |  |  |  |
| BSNR: 03111100 KV/Nr: 0                              |  |  |  |  |  |
| BONN: IBITITIOU NYANE U                              |  |  |  |  |  |
|                                                      |  |  |  |  |  |
|                                                      |  |  |  |  |  |
| OK Abbruch Ogtionen                                  |  |  |  |  |  |

## 5 Verschiedenes

#### 5.1 Privatliquidation - Sammelrechnung drucken

Druckt man über den Menüpunkt Privat Listen Drucken eine Sammelrechnung aus und geht danach über den Menüpunkt Privat Listen, markiert die soeben gedruckte Sammelrechung und druckt diese aus der Liste aus, so konnte es unter gewissen Umständen zu Abstürzen von ALBIS on WINDOWS kommen. Dies haben wir selbstverständlich mit der Version 9.06 korrigiert.

#### 5.2 Prüfung auf Festplattenplatz

Mitte Oktober werden wir Ihnen ein weiteres ALBIS on WINDOWS Update zusenden, welches weitere Neuerungen und Optimierungen für Sie beinhaltet. Bitte beachten Sie, dass wir mit dem nächsten ALBIS on WINDOWS Update in der Version 9.10 eine Konvertierung aufgrund diverser Erweiterungen durchführen müssen. Aus Sicherheitsgründen wird eine Sicherung der zu konvertierenden Datei angelegt, welche einen gewissen Festplattenplatz in Anspruch nimmt. Aus diesem Grund wird Ihnen, bei nicht genügend Festplattenplatz, nach Einspielen des Updates in der Version 9.06 und nach jedem Start von ALBIS on WINDOWS folgende Hinweismeldung angezeigt.

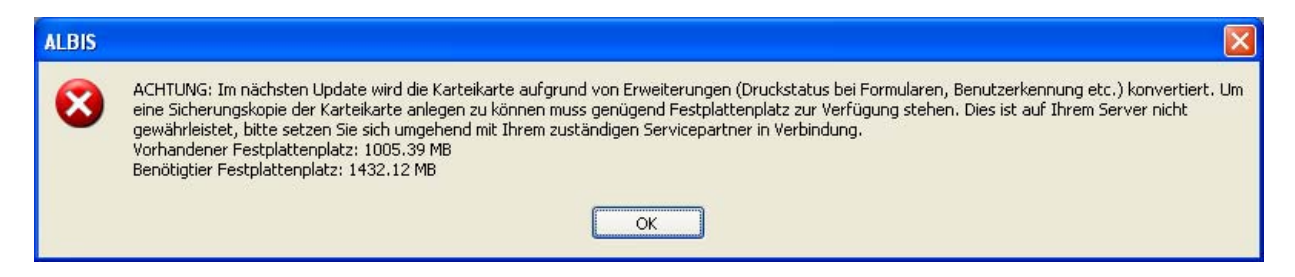

Bitte setzen Sie sich umgehend mit Ihrem zuständigen ALBIS Vertriebs- und Servicepartner in Verbindung.